gmail.com

# Jak założyć konto email

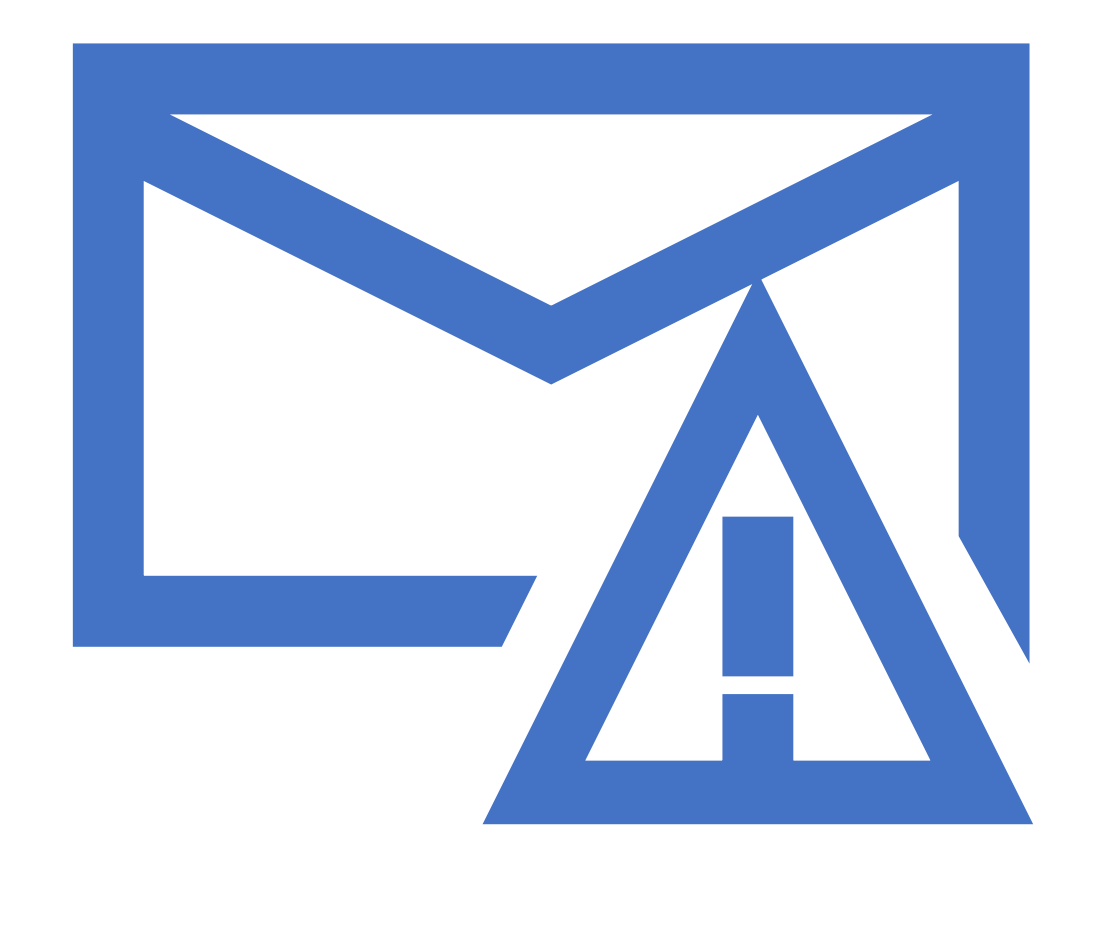

# Wstęp

Dzień dobry,

Dzisiaj pokażę Państwu jak założyć konto mailowe na skrzynce gmail.com

Dzięki temu będą Państwo posiadać własny adres email i mogli z niego wysyłać maile (wiadomości tekstowe)

### Instrukcja

- 1) Włącz przeglądarkę internetową (Google chrome, Mozilla Firefox)
- 2) Wejdź na stronę gmail.com
- 3) Kliknij przycisk **"utwórz konto"**
- 4) Wprowadź imię i nazwisko, adres email który chcesz mieć oraz hasło i naciśnij dalej
- 5) Pojawi nam się nowe okienko
- 6) Wybierz datę urodzenia oraz płeć i naciśnij dalej
- W Następnym okienku pojawi się personalizacja reklam, polecam wybrać opcję 1
- 8) W następnym okienku pojawi się regulamin który akceptujemy za pomocą przycisku zgadzam się
- 9) Koniec

| 🖌 Gmail |  |
|---------|--|
|---------|--|

Dla firm Zaloguj się

Utwórz konto

### Z nowym Gmailem możesz więcej

Teraz dzięki Google Meet w Gmailu możesz brać udział w spotkaniach wideo z napisami na żywo i udostępnianiem ekranu nawet dla 100 osób.

# 

### Strona główna gmail

#### Wejdź na stronę gmail.com i wybierz utwórz konto

#### Utwórz konto

### Tworzenie konta

- Wprowadź imię i nazwisko oraz adres email który chcesz mieć.
- Następnie wprowadź hasło
- Naciśnij dalej

#### Google

#### Tworzenie konta Google

#### Otwórz Gmaila

| Imię<br>Jan                             | Nazwisko<br>Kowalski |
|-----------------------------------------|----------------------|
| Nazwa użytkownika<br>jan.kowalski199220 | @gmail.com           |
| Możesz używać liter, cyfr i kro         | opek                 |

#### Dostępne: jk0839456 kjan64524

 Hasło
 Potwierdź

 Test1234!
 Test1234!

Użyj co najmniej ośmiu znaków, w tym jednocześnie liter, cyfr i symboli

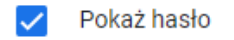

Możesz też się zalogować

Dalej

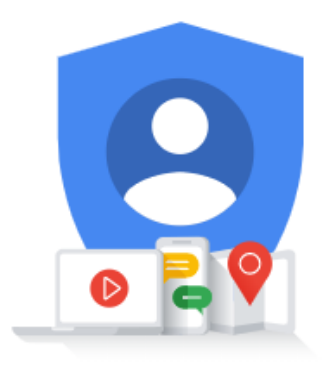

Jedno konto. Dostęp do wszystkich usług Google.

### Okienko daty oraz płci

- W tym okienku wprowadź swoją datę urodzenia oraz wybierz płeć
- Możesz również wprowadzić numer swojego telefonu komórkowego, ale nie jest to obowiązkowe
- Naciśnij dalej

#### Google

#### Witamy w Google

jan.kowalski199220@gmail.com

Numer telefonu (opcjonalny)

Twój numer będzie używany do zabezpieczania konta. Nie będzie widoczny dla innych osób.

Pomocniczy adres e-mail (opcjonalny)

Użyjemy go, by zabezpieczyć Twoje konto

| Dzien<br>01 Miesiąc<br>Styczeń 	 1993 |  |
|---------------------------------------|--|
|---------------------------------------|--|

Twoja data urodzenia

Płeć Mężczyzna

#### Dlaczego prosimy o te dane

Wstecz

Dalej

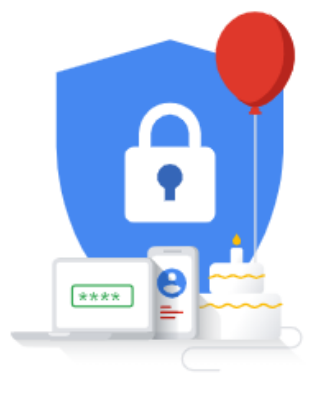

Twoje dane osobowe są prywatne i bezpieczne

### Personalizacja reklam

- Wybierz opcję 1 lub 2, zawsze można dopasować treści reklam po założeniu konta
- Naciśnij dalej
- Następnie potwierdź kolejne okienko

#### Google

Wybierz ustawienia personalizacji

- Szybka personalizacja (1 krok)
   Użyj ustawień personalizacji, które umożliwiają dopasowanie treści i reklam. Za parę tygodni przypomnimy Ci o sprawdzeniu tych ustawień.
- Ręczna personalizacja (5 kroków) Skonfiguruj poszczególne ustawienia personalizacji. Zdecyduj, które mają być włączone, a które nie, by dopasować wyświetlanie treści i reklam do swoich zainteresowań.

Możesz w dowolnej chwili zmienić ustawienia na stronie account.google.com

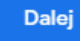

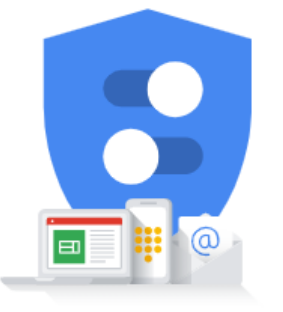

Masz kontrolę nad zbieranymi danymi i sposobem ich wykorzystania

#### W następnym okienku pojawi się regulamin który musimy zaakceptować za pomocą przycisku zgadzam się

# Prywatność i warunki

#### Prywatność i warunki

Publikujemy Warunki korzystania z usług Google, by poinformować Cię, czego możesz się spodziewać, korzystając z naszych usług. Klikając "Zgadzam się", wyrażasz zgodę na te warunki.

W Polityce prywatności Google opisaliśmy, jak traktujemy informacje, które są generowane, gdy korzystasz z usług Google.

Zawiera ona również informacje o tym, dlaczego przetwarzamy dane – na przykład w celu realizacji uzasadnionych interesów. Stosujemy przy tym odpowiednie środki ochrony Twojej prywatności. Oznacza to, że przetwarzamy Twoje dane w takich celach, jak

- świadczenie, utrzymywanie i ulepszanie naszych
- usług, tak by zaspokajały potrzeby użytkowników; • opracowywanie nowych produktów i funkcji, które są
- przydatne dla naszych użytkowników;
- poznawanie sposobu korzystania przez użytkowników
- z naszych usług w celu utrzymywania i ulepszania ich działania;
- dostosowywanie naszych usług w celu zwiększenia wygody użytkowników;
- prowadzenie działań marketingowych informujących użytkowników o naszych usługach;
- dostarczanie reklam, dzięki którym wiele naszych usług jest dostępnych bezpłatnie (w przypadku
- reklam spersonalizowanych pytamy Cię o zgodę); • wykrywanie oszustw i zapobieganie im, a także
- rozwiązywanie innych problemów dotyczących oszustw, nadużyć, bezpieczeństwa i kwestii technicznych:
- ochrona praw, własności lub bezpieczeństwa firmy Google, użytkowników jej usług oraz pozostałych osób w sposób wymagany bążd czowolony przez przepisy prawa, w tym ujawnianie informacji organom
- administracji państwowej; • prowadzenie badań mających na celu ulepszenie
- naszych usług dla użytkowników i zapewnienie korzyści pozostałym osobom;
- wypełnianie zobowiązań względem naszych partnerów, na przykład deweloperów czy właścicieli praw:
- egzekwowanie roszczeń prawnych, w tym analizowanie potencjalnych naruszeń obowiązujących Warunków korzystania z usług.
- Możesz wejść na swoje konto Google (account.google.com) i zmienić ustawienia prywatności oraz inne powiązane opcje.

Anuluj

Zgadzam sie

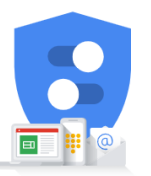

Masz kontrolę nad zbieranymi danymi i sposobem ich wykorzystania

# Dziękuję za uwagę 😳

Gratulacje, nasze konto zostało utworzone!
W razie pytań zapraszam do kontaktu mailowego